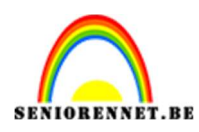

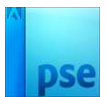

## **Ruimte effect**

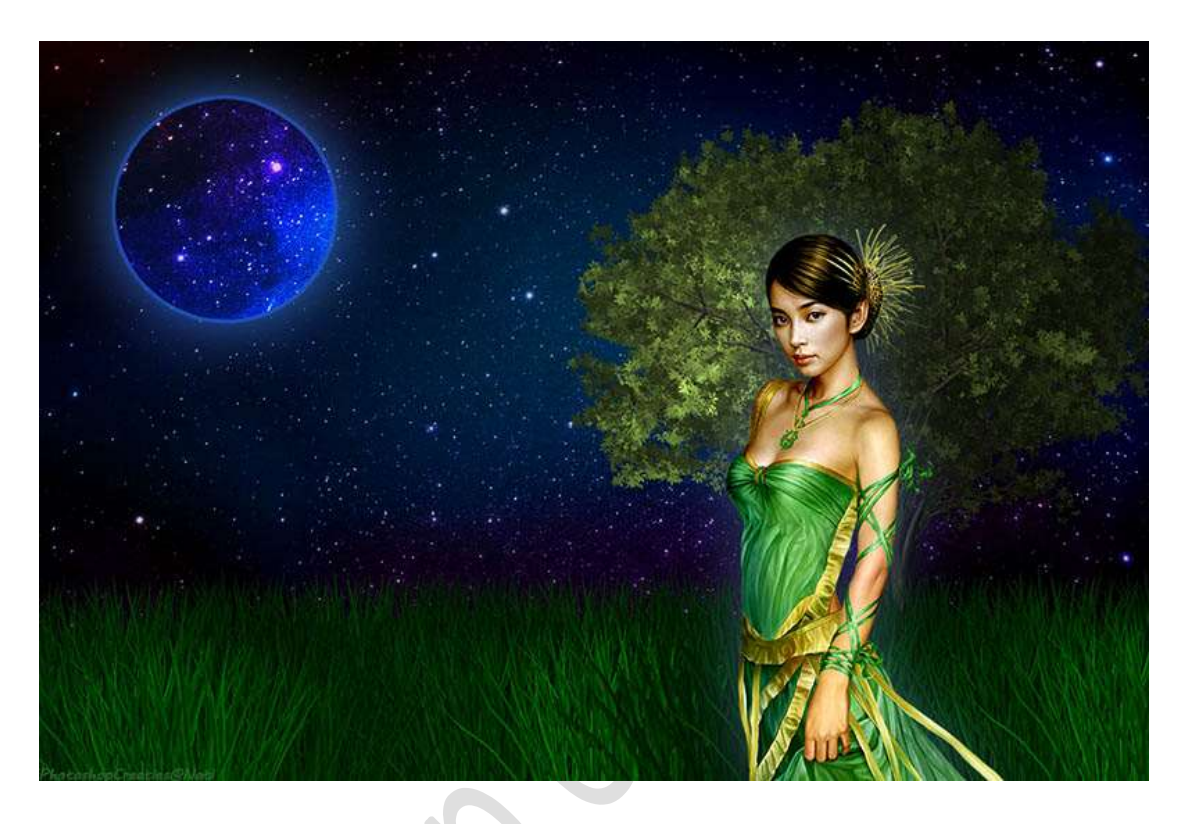

**<u>Materiaal:</u>** Boom – gras – maan – personage - sterren

- 1. Open de afbeelding van de sterren. Maak van de achtergrondlaag een gewone laag (Laag O)
- Ga naar Afbeeldingen → Vergroten/Verkleinen → Canvasgrootte → 1200 x 800 px → Relatief uitvinken → Plaatsing: Midden bovenaan → OK.

| Canvas | grootte                                                                                                    | ×         |
|--------|----------------------------------------------------------------------------------------------------|-----------|
| 🚱 Mee  | er informatie over: canvasgrootte                                                                                                    | ОК        |
| Nieu   | ige grootte: 2,32M<br>Breedte: 1200 pixels<br>Hoogte: 675 pixels<br>we grootte: 2,75M<br>Breedte: 1200 pixels<br>Hoogte: 1200 pixels<br>Relatief<br>Plaatsing: | Annuleren |
|        |                                                                                                    |           |
| Klei   | Ir canvasuitbreiding: Achtergrand                                                                                                    |           |

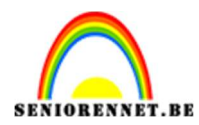

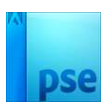

3. Voeg wat **gras onderaan** het document toe.

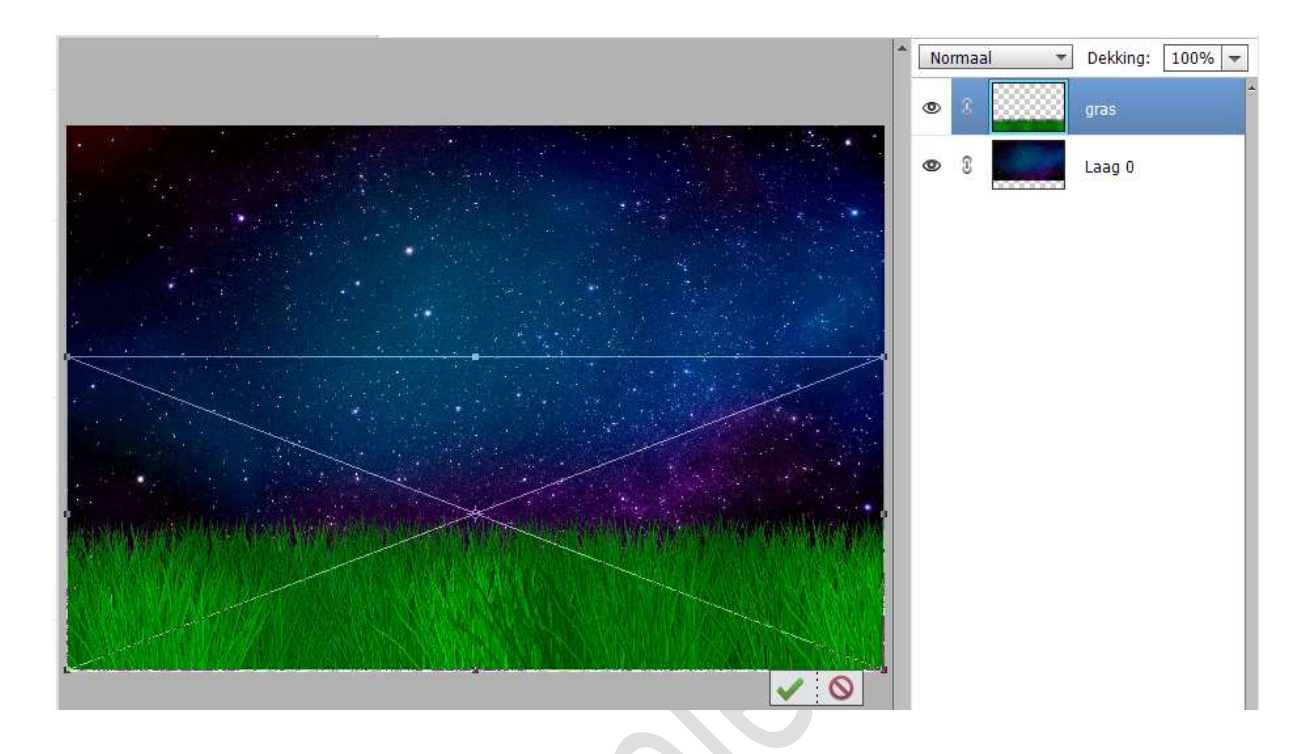

 Dupliceer de laag van het gras. Zet de Overvloeimodus/laagmodus op Vermenigvuldigen en de laagdekking op 50%.

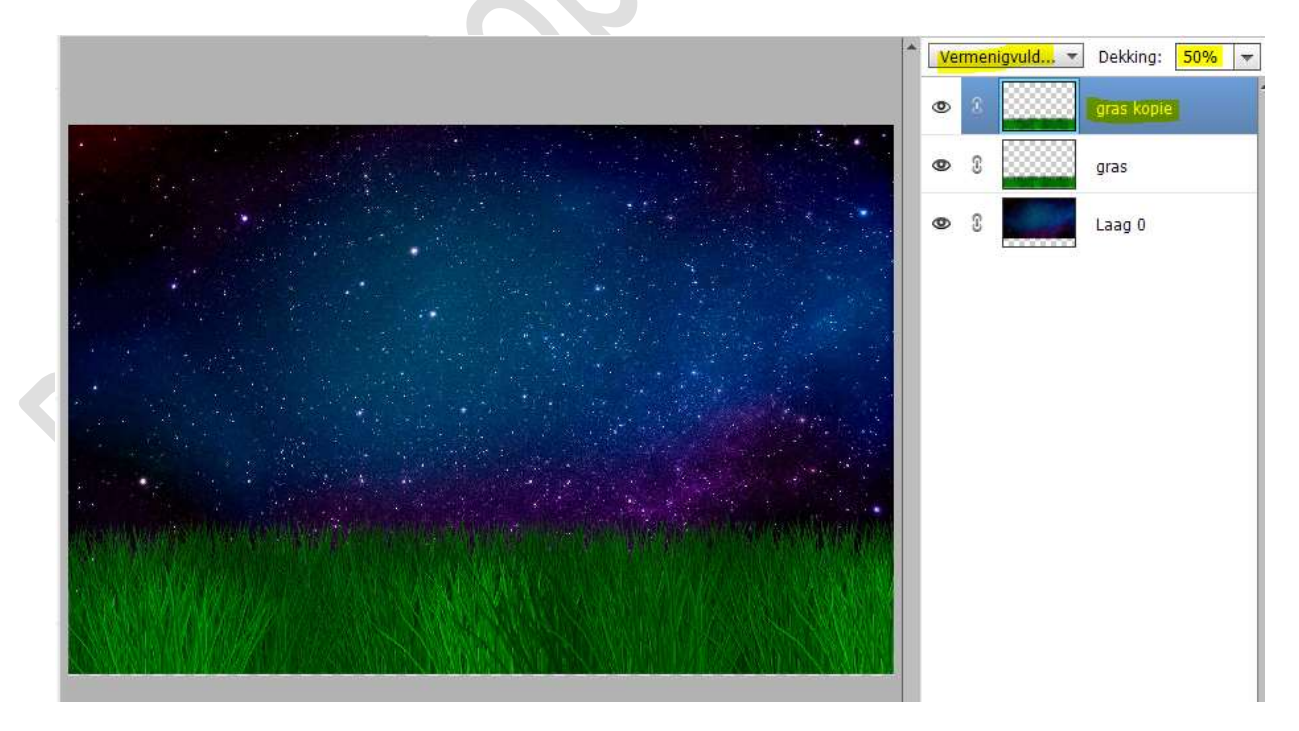

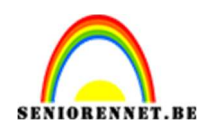

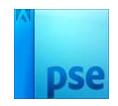

 Plaats de afbeelding van de boom net boven de laag 0. Pas de grootte aan.
 Plaats deze aan de rechterzijde van uw werkdocument.

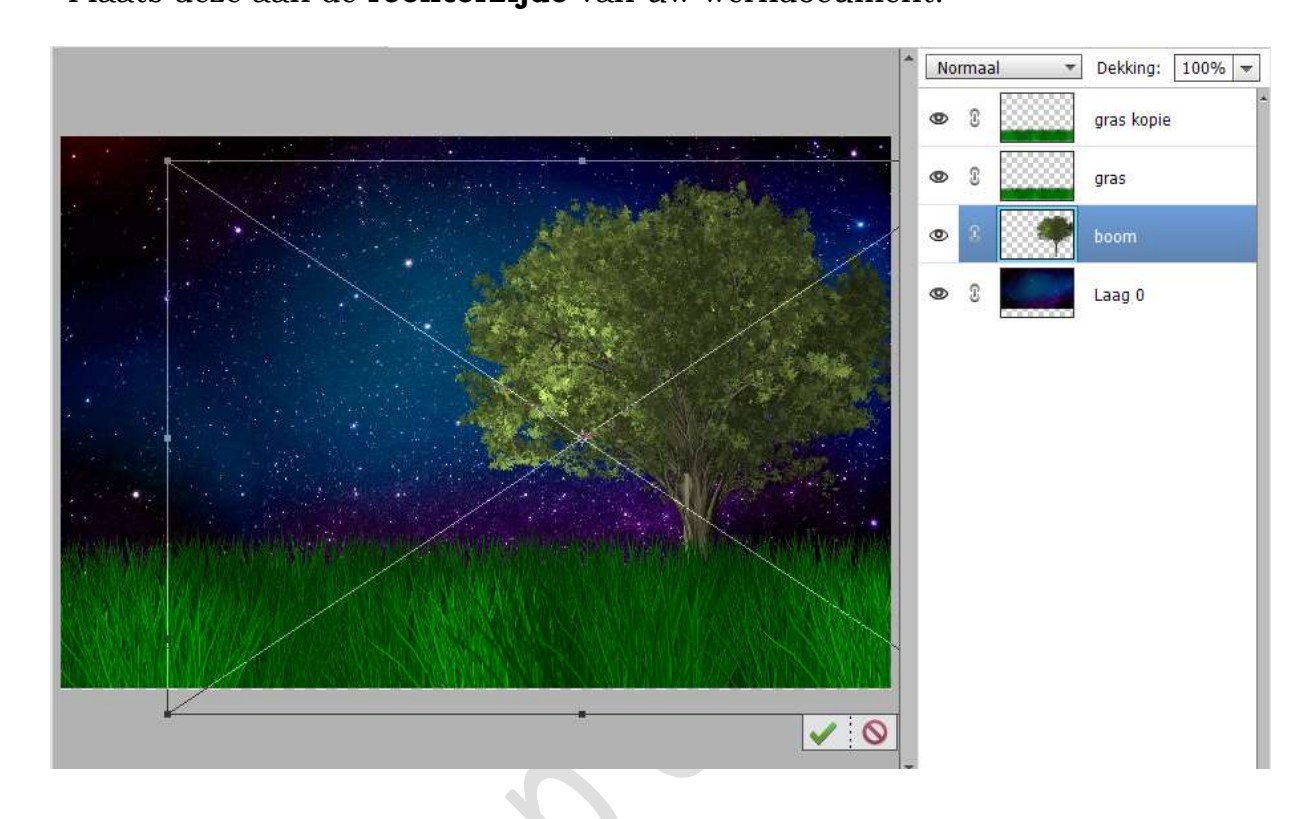

6. De afbeelding van uw maan toevoegen in uw werkdocument. Pas de grootte aan. Plaats deze aan de linkerzijde van uw werkdocument. Doe Shift+CTRL+U → Minder verzadiging.

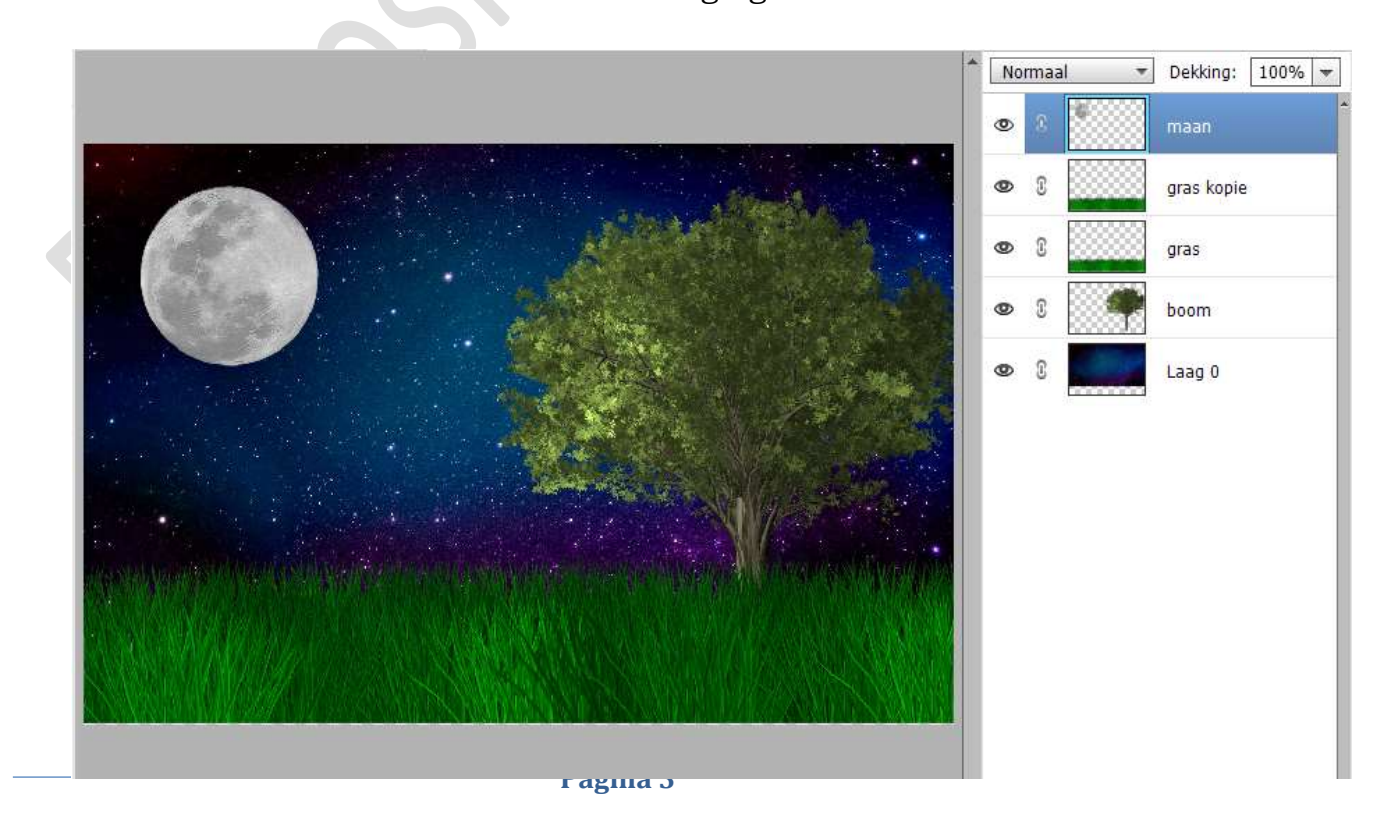

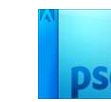

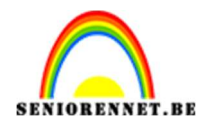

7. Doe CTRL+klik op de laag van de maan.
Ga naar Aanpassingslaag Volle kleur met kleur: #091932.
Zet de Laagmodus/Overvloeimodus van deze Aanpassingslaag op Lineair Tegenhouden.

|                                                                                                    |                                                                                                    |                                             | Lin. tegenh. ( | . 🝸 Dekking: 100% 💌 |
|----------------------------------------------------------------------------------------------------|----------------------------------------------------------------------------------------------------|---------------------------------------------|----------------|---------------------|
|                                                                                                    |                                                                                                    |                                             |                | S S Kleur           |
|                                                                                                    |                                                                                                    | Alexandre State                             | • 8            | maan                |
| and the second                                                                                                  | Kleurkiezer (effen kleur)                                                                                                    |                                             | ×              | gras kopie          |
|                                                                                                    | Ø Meer informatie over: kleuren kiezen                                                                                                    | Nieuwe                                      | ок             | gras                |
|                                                                                                    |                                                                                                    |                                             | Annuleren      | boom                |
|                                                                                                    | and the second second se | Huidige                                     |                | Laag O              |
|                                                                                                    |                                                                                                    |                                             |                |                     |
| and the second second second                                                                                    | and the second second se | © B: 20 %                                   |                |                     |
| ANNA MARKANA                                                                                                    |                                                                                                    | <ul> <li>○ R: 9</li> <li>○ G: 25</li> </ul> |                |                     |
| NAME AND A DECEMPTION OF A DECEMPTION OF A DECEMPTION OF A DECEMPTION OF A DECEMPTION OF A DECEMPTION OF A DECE | 0                                                                                                    | © B: 50                                     |                |                     |
|                                                                                                    |                                                                                                    | # 091932                                    |                |                     |
|                                                                                                    |                                                                                                    |                                             | 1              | 1                   |

8. Activeer de laag van de maan. Geef deze een Laagstijl Gloed Buiten → Eenvoudig → ga terug naar uw lagenpalet → klik op Fx → Pas de waarden aan: Grootte: 100% → Dekking: 75% → Kleur: #6C9EEA → OK

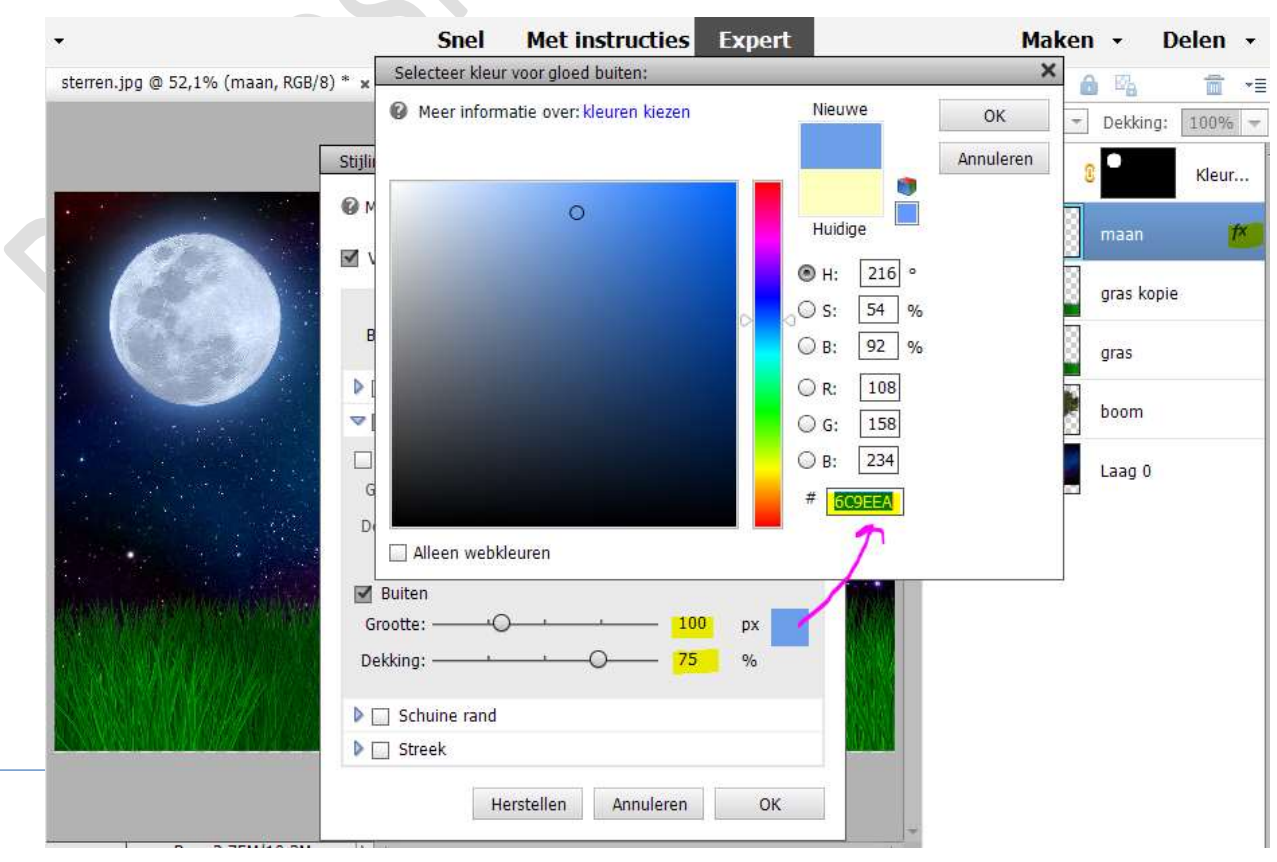

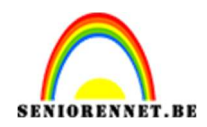

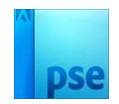

9. Nog op de laag maan. Doe CTRL+klik op de maan. Ga naar Selecteren → Bewerken → Slinken: 4 px. Voeg een laagmasker toe. Zet de laagmodus/overvloeimodus van de laag maan op Kleur Tegenhouden.

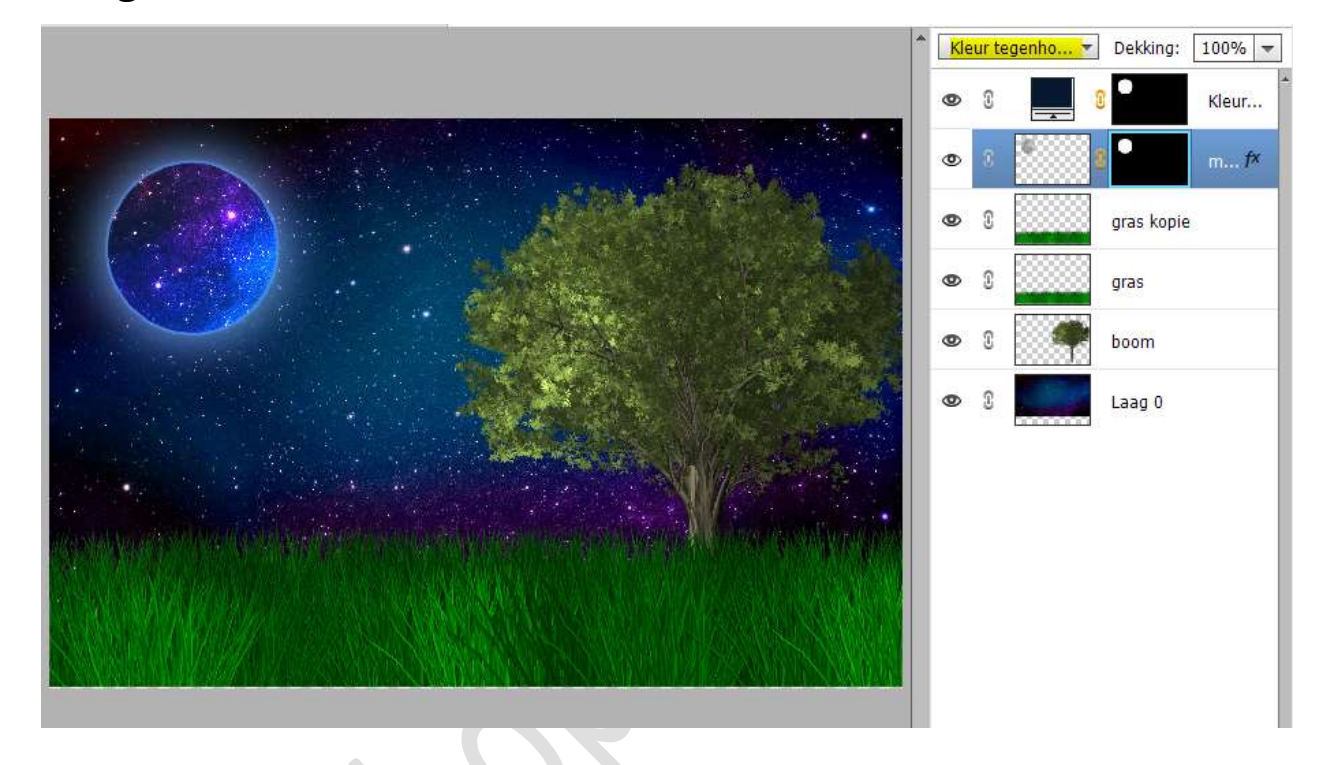

10. Plaats bovenaan een Aanpassingslaag Fotofilter → Donkerblauw → Dichtheid: 60% → □ Lichtsterkte behouden.

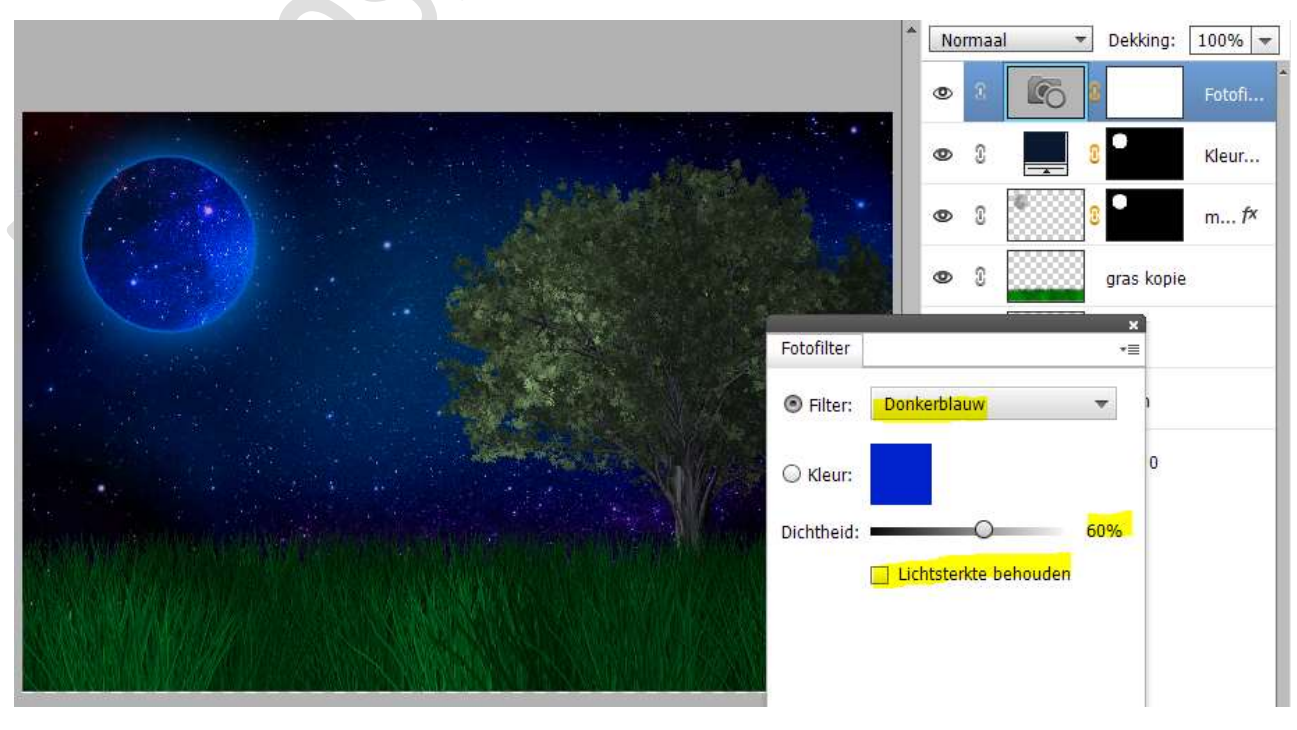

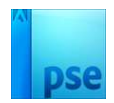

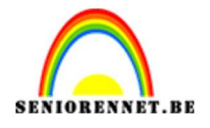

11. We gaan het groene aan de linkse zijde van de boom wat terug halen.

Activeer het laagmasker van deze Aanpassingslaag.

Neem een zacht zwart penseel van 450 px  $\rightarrow$  Penseeldekking: 71%.

Klik met dit **penseel** op de linkerzijde van de boom.

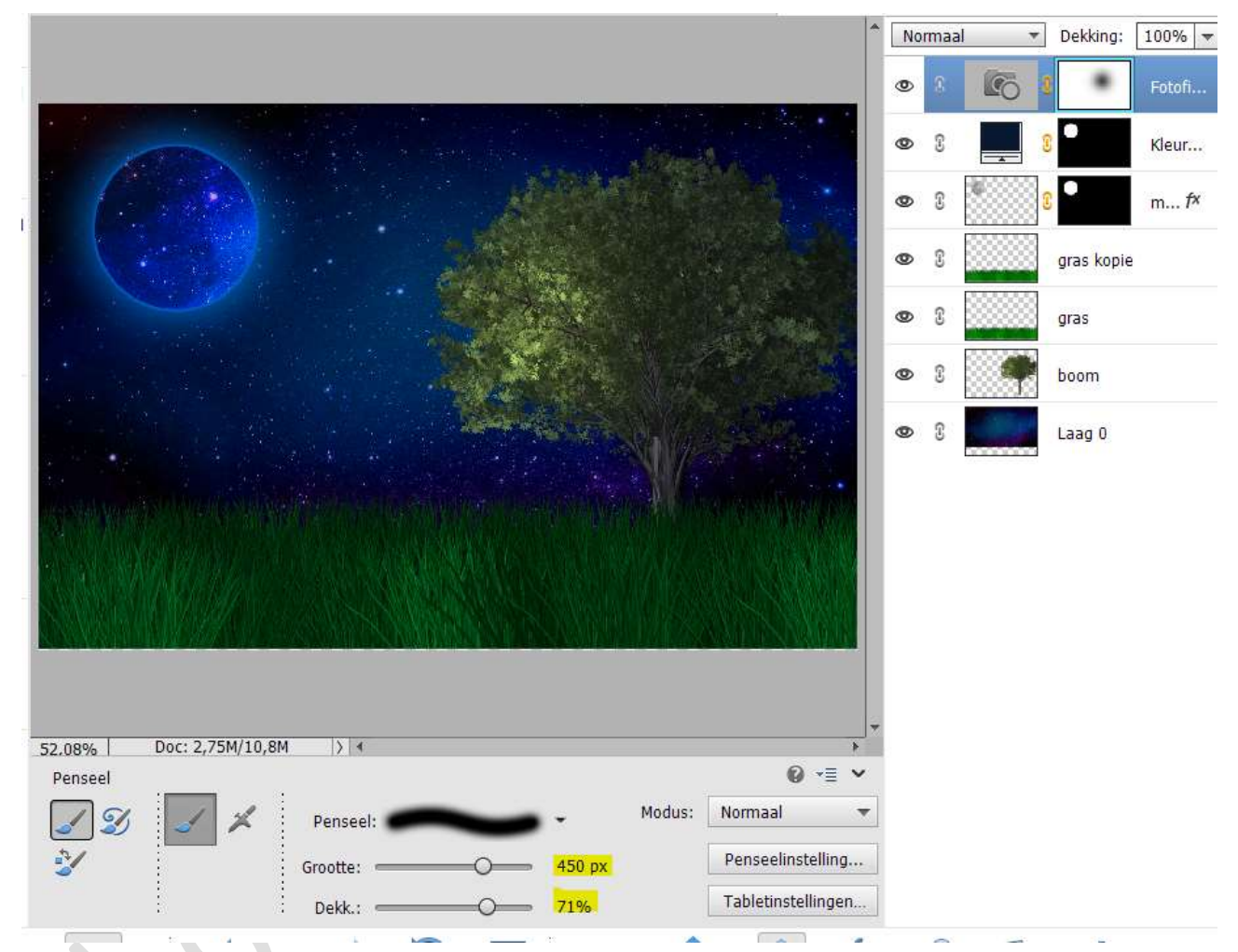

Zet de **Overvloeimodus/laagmodus** van deze Aanpassingslaag op **Vermenigvuldigen** en de **laagdekking** op **60%** 

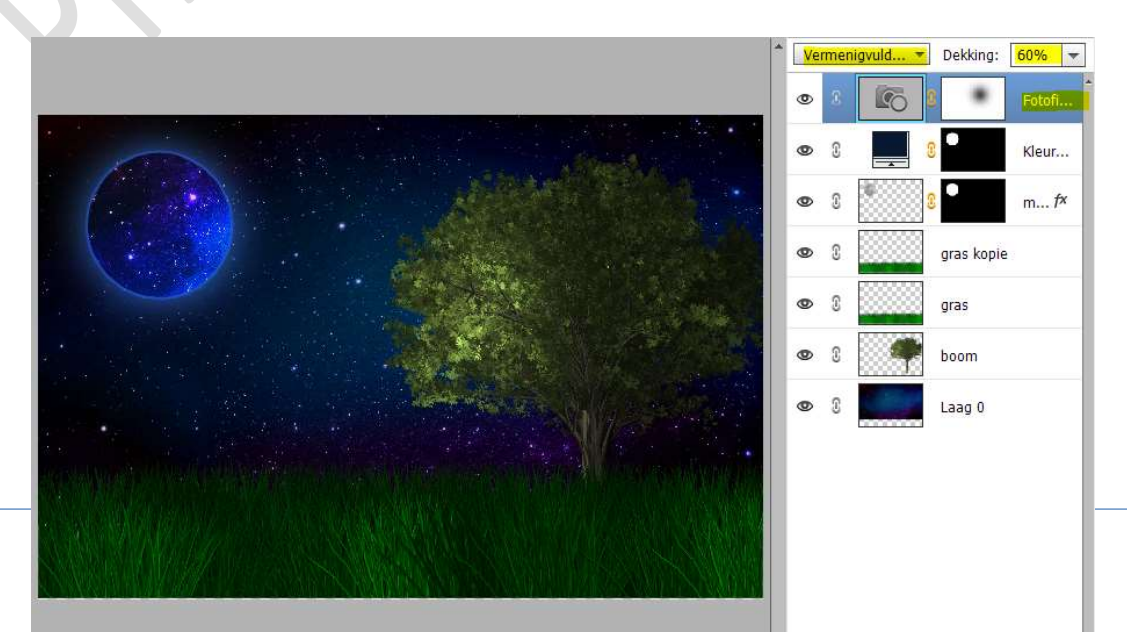

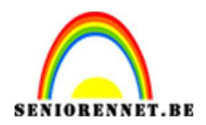

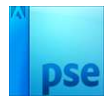

12. Plaats nu uw afbeelding van de dame in uw werkdocument. Laag horizontaal draaien.
Pas de grootte aan.
Geef nog een slagschaduw of gloed buiten naar eigen keuze

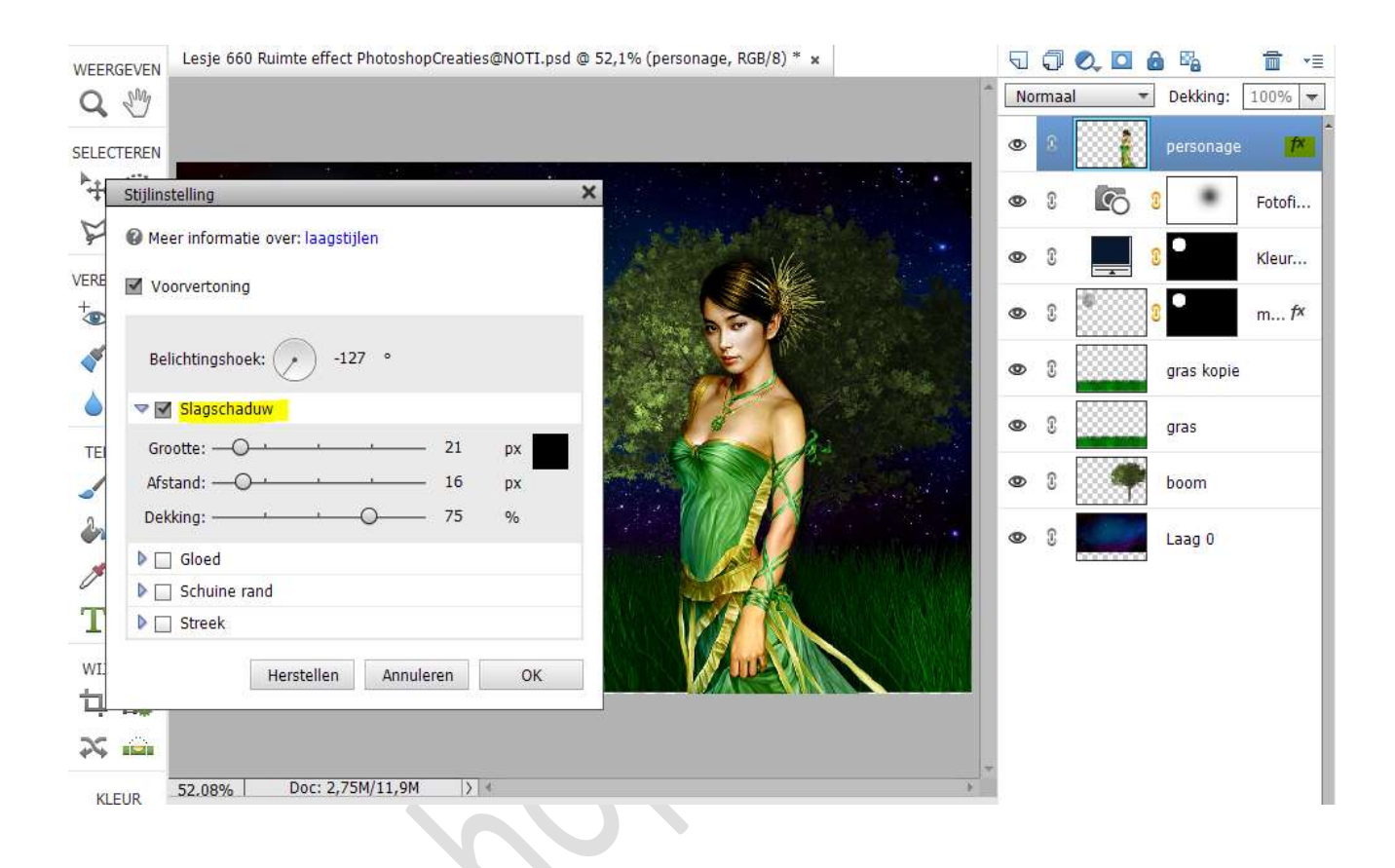

13. Ons ruimte effect is klaar.

Werk af naar keuze en vergeet uw naam niet.

Maak eerst een samengevoegde laag en pas dan de langste zijde aan naar 800 px.

Sla op als JPEG: max. 150 kb

Veel plezier ermee NOTI